#### 1. 登录"海南省人力资源社会保障厅"官网,点击"办事服务"。

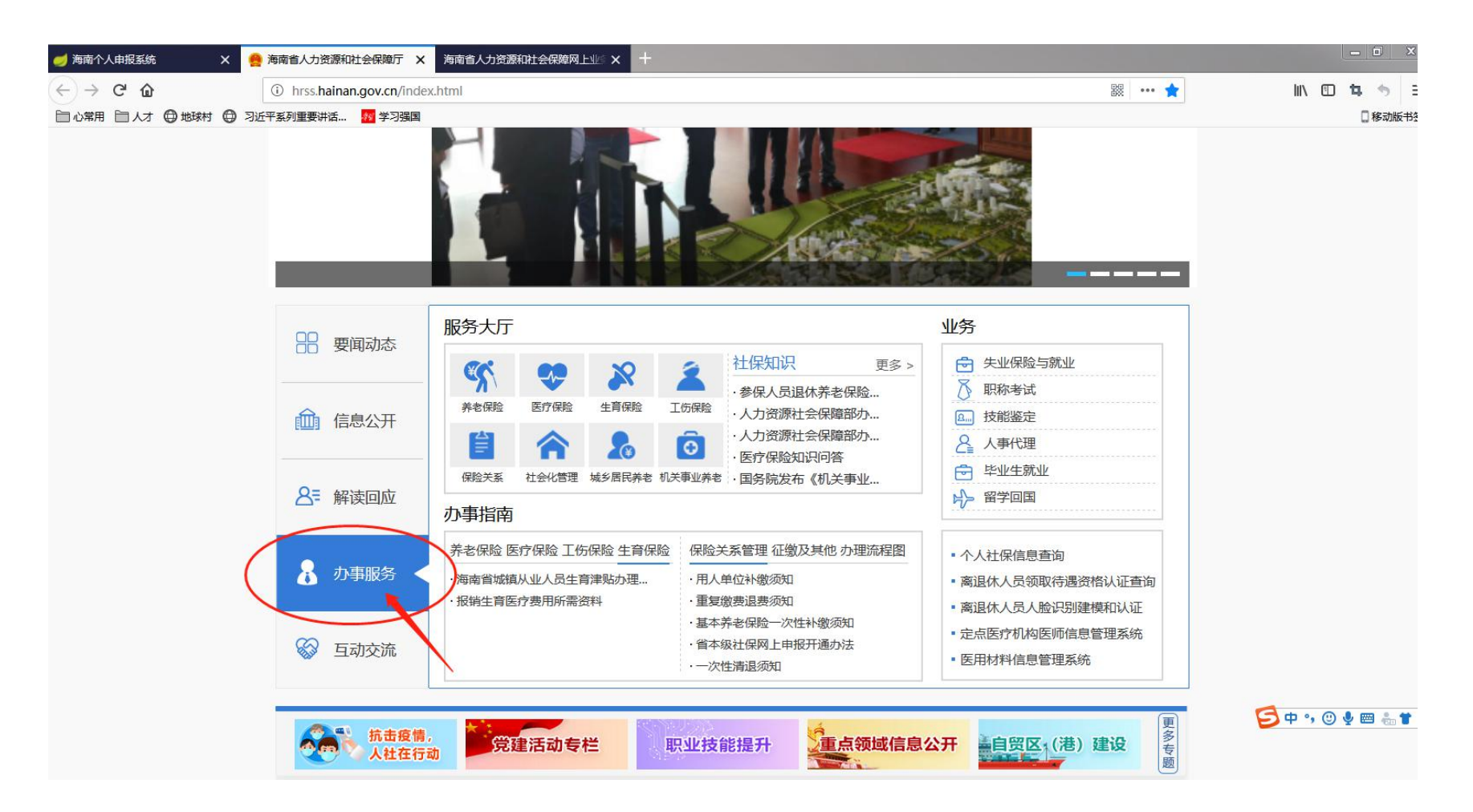

# 2. 进入网上业务大厅,点击"个人业务"。

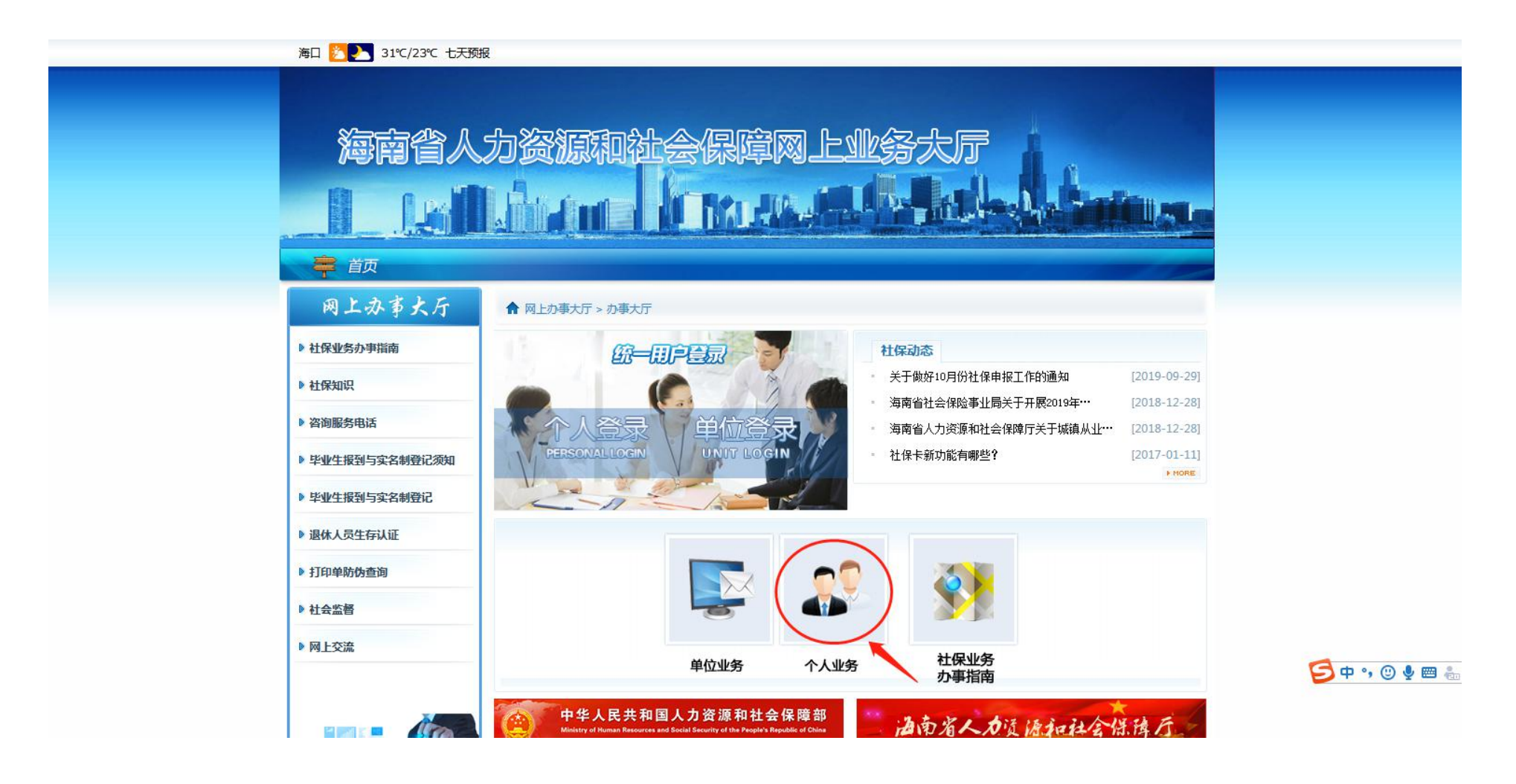

## 4. 进入登录页面,输入证件号码、手机号及密码,如未注册,可先点击右上角的"注册",注册后在登录。

| 10 E             |                                                                                |                                       |                  |
|------------------|--------------------------------------------------------------------------------|---------------------------------------|------------------|
|                  | ③ 202.100.251.116:8880/uaa/authlogin#/personLogin                              | 驟 … ☆                                 | lii\ 🖽 🖪 🦘       |
| 心常用 🗎 人才 🖨 地球村 🖨 | 习近平系列重要讲话 🗖 学习强国                                                               |                                       | 2移动版             |
|                  | 海南省人力资源和社会保障网上大厅(个人服务) 用户手册                                                    | 登录 注册                                 |                  |
|                  | 登录页面 > 欢迎登录海南社会保障大厅个人服务系统                                                      |                                       |                  |
|                  | 日本教授                                                                           | 证件号码<br>                              |                  |
|                  | 総产室均<br>第本待遇<br>第者待遇<br>第者待遇<br>大厅<br>家府费支出<br>大厅<br>大厅                        | · · · · · · · · · · · · · · · · · · · |                  |
|                  |                                                                                | 忘记密码?密码线回<br>登录系统                     |                  |
|                  | 版权所有:海南人力资源和社会保障厅<br>建议使用Firefox火狐浏览器 Internet Explorer 浏览器(IE 10.0及以上版本)访问系统。 |                                       |                  |
|                  | 推荐使用Firefox火狐浏览器访问系统。点击下载。                                                     |                                       | 乡 中 •, 🙂 🍨 🕮 🐁 1 |

5. 进入个人社保查询页面,点击左下角"打印个人参保证明"。

| 人力资源和社会保障网上大厅(个                                                                                                    | 人服务)                                                                                                    | 首页                                                                                                    | 业务办理 | 社保信息書              | i询 就业信息                   | 1111111111111111111111111111111111111 |
|----------------------------------------------------------------------------------------------------|----------------------------------------------------------------------------------------------------|----------------------------------------------------------------------------------------------------|------|--------------------|---------------------------|---------------------------------------|
| <ul> <li>个人社保查询</li> <li>个人基本信息查询</li> <li>个人参保信息查询</li> </ul>                                                                                   | 双迎 登录系统<br>8、修改个人信息   四 个人集                                                                                                   | K                                                                                                    |      |                    |                           | $\square$                             |
| <ul> <li>各险种缴费明细查询</li> <li>养老账户查询</li> <li>养老金发放信息查询</li> <li>医疗保险个账划拨明细查询</li> <li>各险种欠费明细查询</li> <li>审批结果查看</li> <li>打印名哈拉瓦东德弗耳斯法兰</li> </ul> | 小人权益         激费详情:       详情         企业基本养老保险:未参保。       原机关事业单位养老保险: 暫停缴费。         新机关事业单位养老保险:参保缴费        新机关事业单位养老保险: 會停缴费。 | 日日助经の<br>して、<br>して、<br>して、<br>して、<br>して、<br>して、<br>して、<br>して、                                                                                                    |      | <b>9</b><br>参保信息查询 | Q <sup>+</sup><br>缴费明细查询  | ()<br>养老账户查                           |
| <ul> <li>打印音应种仍年级复基或清单</li> <li>打印单防伤查询</li> <li>打印医疗个人账户划拨明细</li> <li>社保卡申领状态查询</li> <li>打印个人参保证明</li> <li>退休人员养老收入证明</li> </ul>                |                                                                                                    | レンジェン (1995)<br>ビン (1995)<br>ジレン (1995)<br>ジレン (1995)<br>ジレン (1995)<br>(1995)<br>(1995) | です   | 欠费明细查询             | <b>人</b><br>养老金发放信息<br>查询 | <b>多</b><br>1.异地生育审批<br>记             |

乡 中 •, 🙂 🎍 📟

## 6. 点击"查询"按钮即可显示个人参保信息。

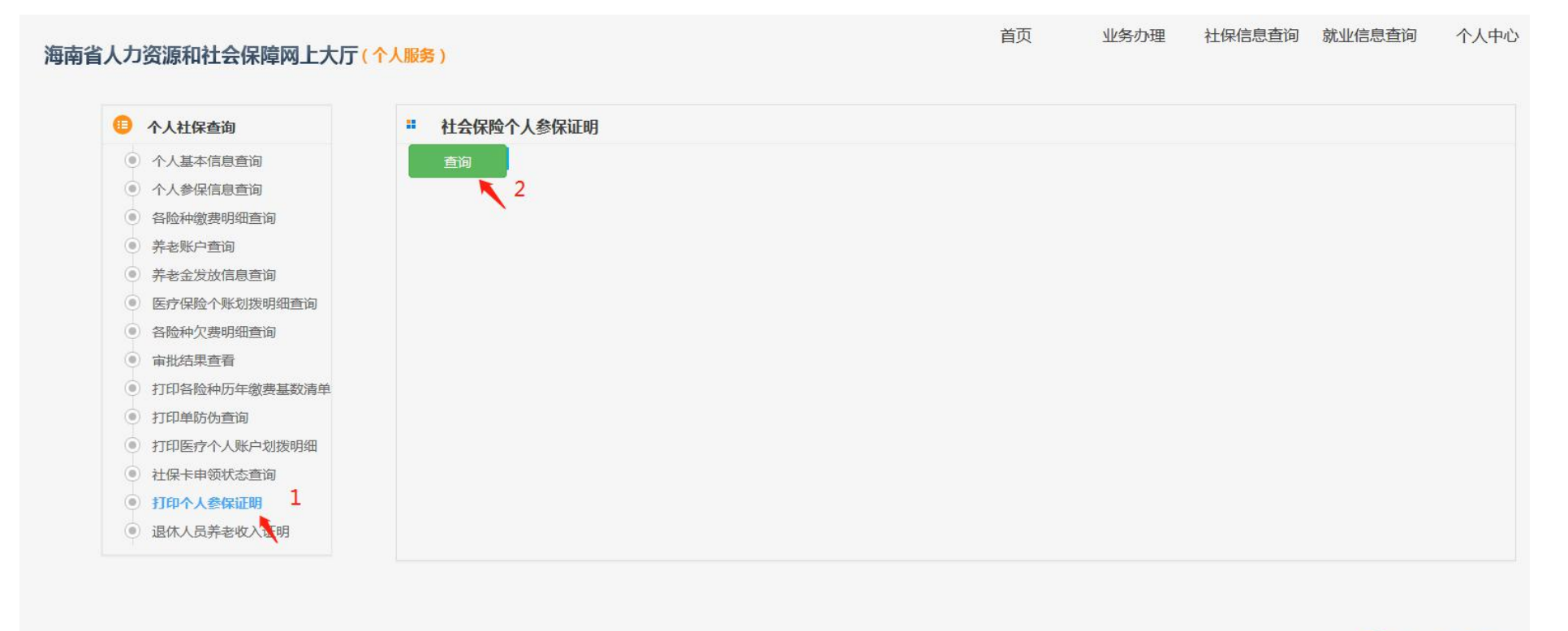

乞 中 🤊 🙂 🎍 🐁 '

### 7. 点击右上角打印图标即可打印。

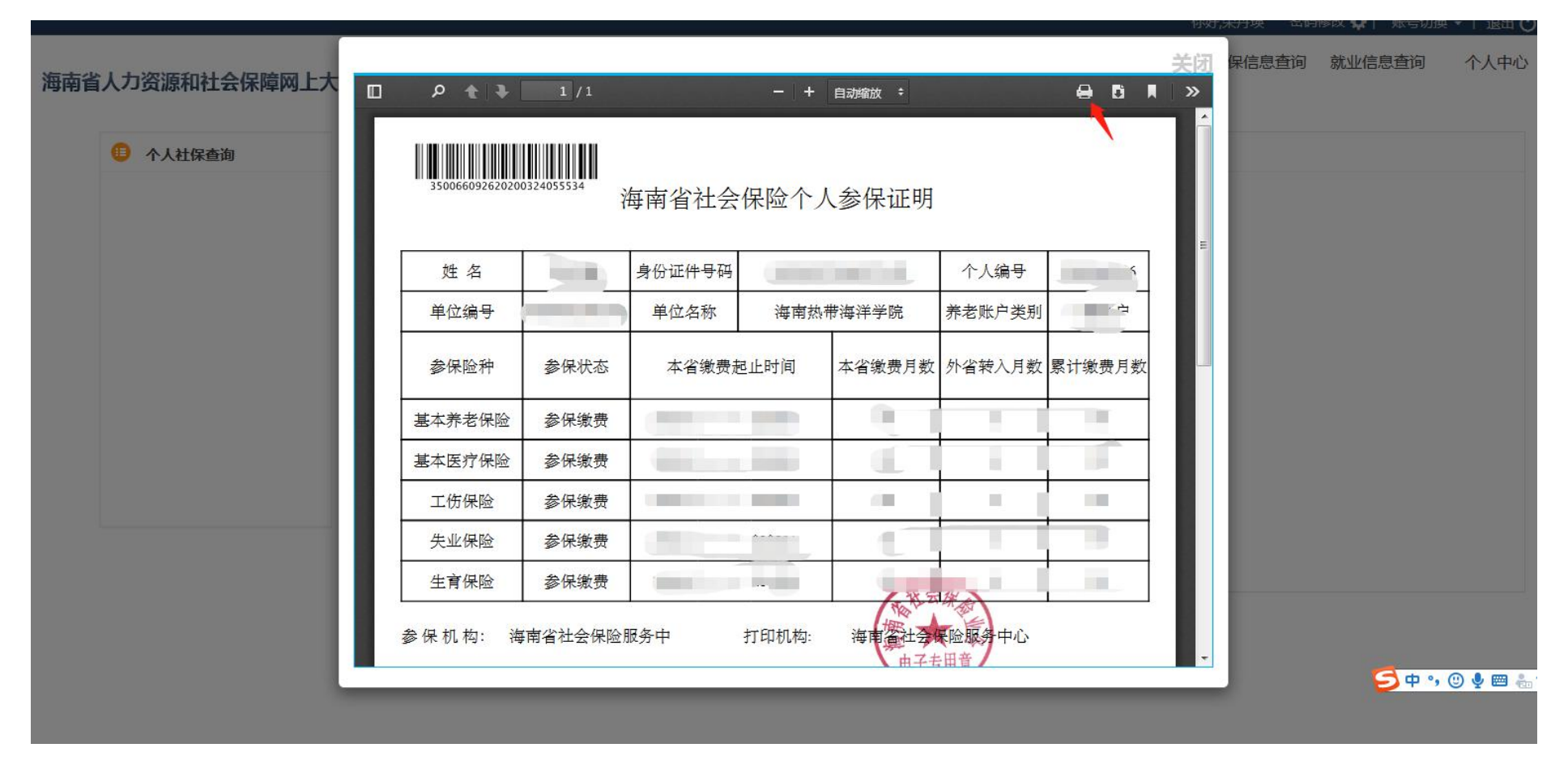

备注:建议使用火狐浏览器登录,如无法打印,可更换浏览器后再尝试。